# Guide de l'utilisateur

# Outil d'aide à la validation

# des données des plans d'intervention – DiagnosticPI

# (Plateforme Web)

Version 1

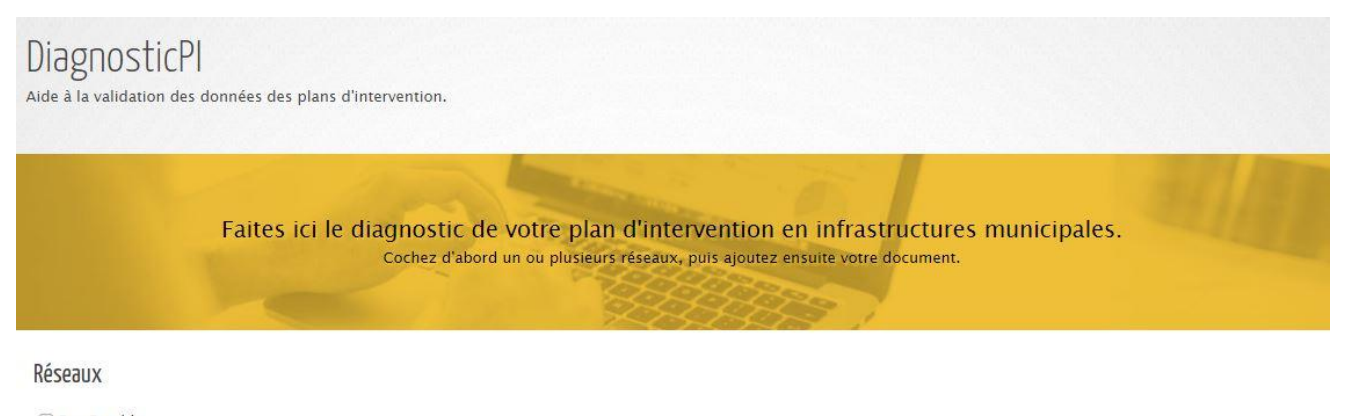

🔲 Eau Potable

Eaux usées Eaux pluviales

Chaussées

Tronçon intégré

#### Instructions

L'application DiagnosticPI s'adresse aux municipalités du Québec, à leurs consultants et éventuellement à toute personne ressource devant produire un plan d'intervention. Sans se substituer à l'analyse des responsables en charge d'un plan d'intervention, cette application web a pour objectif de fournir une assistance automatisée dans la détection des incohérences (données descriptives manquantes, indicateurs non conformes, etc.) et des anomalies notées dans les plans d'intervention des municipalités du Québec.

Cette application a été développée par le CERIU dans le cadre du projet Portrait des infrastructures en eau des municipalités du Québec financé par le Programme de recherche appliquée dans le domaine des infrastructures municipales (PRADIM), volet Recherche et Planification du Fonds Chantiers Canada-Québec.

#### Paramètres

Février 2017

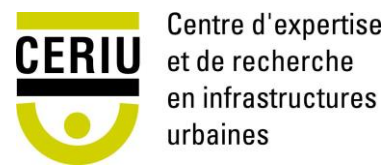

# Avertissement quant à l'utilisation de l'outil d'aide à la validation des données des plans d'intervention – DiagnosticPI

La licence de ce programme est concédée à titre gratuit, il n'y a aucune garantie s'appliquant au programme, dans la mesure autorisée par la loi en vigueur. Sauf mention contraire écrite, le Centre d'expertise et de recherche en infrastructures urbaines (CERIU), détenteur des droits d'auteur, met le programme à la disposition du ministère des Affaires municipales et de l'Occupation du territoire (MAMOT), des municipalités et leurs consultants, sans aucune garantie de quelque nature que ce soit, expresse ou implicite, y compris, mais sans limitation, les garanties implicites de commercialisation et de l'aptitude à un objet particulier.

C'est l'utilisateur qui prend la totalité du risque quant à la qualité et aux performances du programme. Si le programme se révélait défectueux, c'est l'utilisateur qui prendrait à sa charge le coût de l'ensemble des opérations nécessaires d'entretien, réparation ou correction.

En aucun cas, sauf si la loi en vigueur l'exige ou si une convention écrite existe à ce sujet, aucun détenteur de droits d'auteur n'est responsable vis-à-vis de l'utilisateur pour ce qui est des dommages, y compris tous dommages généraux, spéciaux, accidentels ou indirects, résultant de l'utilisation du programme ou de l'impossibilité d'utiliser le programme (y compris, mais sans limitation, la perte de données, ou le fait que des données sont rendues imprécises, ou encore les pertes éprouvées par l'utilisateur ou par des tiers, ou encore un manquement du programme à fonctionner avec tout autre programme), même si cet utilisateur a été avisé de la possibilité de tels dommages.

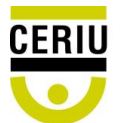

# Table des matières

| 1. | Introduc   | ction                                    | 5  |
|----|------------|------------------------------------------|----|
| 2. | Étapes p   | préliminaires avant l'utilisation        | 6  |
| 3. | Paramét    | trage des infrastructures                | 8  |
|    | 3.1. Plag  | ges limites                              | 9  |
|    | 3.2. Non   | nenclature                               | 12 |
| 4. | Utilisatio | on                                       | 15 |
|    | 4.1. Cho   | ix du fichier et des réseaux             | 15 |
|    | 4.2. Corr  | respondance des feuilles à diagnostiquer | 16 |
|    | 4.3. Corr  | respondance des colonnes                 | 17 |
| 5. | Diagnos    | tic                                      | 19 |
|    | 5.1. Vali  | dation des données                       | 20 |
|    | 5.1.1.     | Données manquantes ou erronées           | 20 |
|    | 5.1.2.     | Nomenclatures non spécifiées             | 20 |
|    | 5.1.3.     | Anomalies                                | 20 |
| 6. | Message    | es d'erreur, problèmes connus            | 21 |
| 7. | Bibliogra  | aphie                                    | 22 |

| ANNEXE 1        |  |
|-----------------|--|
| Eau potable     |  |
| Eaux usées      |  |
| Eaux pluviales  |  |
| Chaussée        |  |
| Tronçon intégré |  |

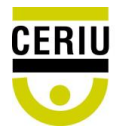

| ANNEXE 2                | 28 |
|-------------------------|----|
| Eau potable             | 29 |
| Eaux usées et pluviales | 31 |
| Chaussée                | 35 |
| Tronçon intégré         | 37 |
| ANNEXE 3                | 38 |
| Glossaire               | 39 |

# Liste des tableaux

| Tableau 1 : Mise en forme des différents types d'erreur          | . 20 |
|------------------------------------------------------------------|------|
| Tableau 2 : Champs obligatoires et optionnels de l'eau potable   | . 24 |
| Tableau 3 : Champs obligatoires et optionnels des eaux usées     | . 25 |
| Tableau 4 : Champs obligatoires et optionnels des eaux pluviales | . 26 |
| Tableau 5 : Champs obligatoires et optionnels de la chaussée     | . 27 |
| Tableau 6 : Champs obligatoires et optionnels du tronçon intégré | . 27 |

# Liste des illustrations

| Figure 3-1 : Page d'accueil                                  | 8                |
|--------------------------------------------------------------|------------------|
| Figure 3-2 : Paramètres par défaut                           | 9                |
| Figure 3-3 : Interface d'ajout d'un enregistrement           | 10               |
| Figure 3-4 : Interface de modification d'un enregistrement   | 11               |
| Figure 3-5 : Interface de suppression des enregistrements    | 11               |
| Figure 3-6 : Onglet « Nomenclature » des paramètres          | 12               |
| Figure 3-7 : Interface d'ajout d'une nomenclature            | 13               |
| Figure 3-8 : Interface de suppression des nomenclatures      | 14               |
| Figure 4-1 : Choix du fichier et des réseaux à diagnostiquer | 15               |
| Figure 4-2 : Message d'attente pendant l'analyse du fichier  | 16<br>Page   iii |
| en infrastructures<br>urbaines                               |                  |

| Figure 4-3 : Correspondance entre les feuilles du fichier et des différentes infrastructures | 16 |
|----------------------------------------------------------------------------------------------|----|
| Figure 4-4 : Correspondance entre les colonnes et les différents indicateurs                 | 18 |
| Figure 5-1: Message de fin de validation de fichier                                          | 19 |
| Figure A3-1: Exemple de données d'un plan d'intervention traitées                            | 38 |

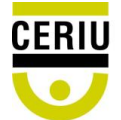

# 1. Introduction

L'application DiagnosticPI s'adresse aux municipalités du Québec, à leurs consultants et éventuellement à toute personne ressource devant produire ou mettre à jour un plan d'intervention. Cette application a été développée par le CERIU dans le cadre du projet « Portrait des infrastructures en eau des municipalités du Québec », financé par le Programme de recherche appliquée dans le domaine des infrastructures municipales (PRADIM), volet Recherche et Planification du Fonds Chantiers Canada-Québec, géré par le MAMOT.

Cette plateforme Web a pour principal objectif de fournir une assistance automatisée dans la détection d'erreurs (données descriptives manquantes, indicateurs non conformes, etc.) ou d'anomalies contenues dans les plans d'intervention des municipalités du Québec.

Sans se substituer à l'analyse des personnes responsables du plan d'intervention, DiagnosticPI peut s'avérer utile aux municipalités souhaitant valider la qualité de leurs données et ainsi faciliter la production ou la mise à jour de leur plan d'intervention, en référence au *Guide d'élaboration d'un plan d'intervention pour le renouvellement des conduites d'eau potable, d'égouts et des chaussées* (version novembre 2013 et complément d'août 2015).

L'utilisation de la plateforme d'aide à la validation des données des plans d'intervention n'est ni une exigence du MAMOT ni une garantie de l'acceptation du plan d'intervention par le Ministère.

Pour toutes questions ou suggestions concernant l'utilisation de la plateforme DiagnosticPI, vous pouvez nous contacter par courriel à <u>infrastructures@ceriu.qc.ca</u> ou par téléphone au numéro 514 848-9885.

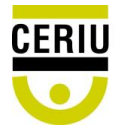

# 2. Étapes préliminaires avant l'utilisation

# Avant de soumettre un fichier à la validation de DiagnosticPI, il est primordial de vérifier que le plan d'intervention (PI) à diagnostiquer respecte les critères suivants :

- Toutes vos données sont regroupées dans un seul fichier Excel (classeur Excel) d'extension .xlsx, .xlsm ou .xls.
- Il doit obligatoirement y avoir une feuille pour les données de chaque type d'infrastructure présente dans votre PI. S'il existe un registre de bris, un tableau synthèse des tronçons intégrés ou un tableau des informations obligatoires à fournir avec le plan d'intervention (Tableau 32 du Guide du MAMOT), ils doivent également être présents dans une feuille distincte.
- Le fichier ne doit pas contenir d'encryptage du classeur AVEC mot de passe ou de protection de structure. Il doit être libre de toute protection.
- Plusieurs colonnes doivent obligatoirement être présentes pour chaque infrastructure.
   Les colonnes obligatoires sont celles requises dans le guide PI et aussi utilisées comme indicateurs par DiagnosticPI. Ces colonnes ainsi que les colonnes optionnelles pour chaque infrastructure sont présentées à l'ANNEXE 1.
- Il faut procéder à une inspection visuelle des feuilles pour vérifier si des indicateurs optionnels contiennent des valeurs. Le cas échéant, s'assurer de les ajouter lors de l'étape de correspondance des colonnes pour permettre à l'outil d'en tenir compte pendant l'analyse.
- Il est fortement conseillé que les étiquettes de colonne soient identiques ou similaires à celles proposées par le MAMOT. Cela augmente la fiabilité de l'outil à détecter automatiquement les bonnes colonnes et faire la correspondance avec les différents champs.

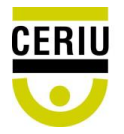

- Aucune cellule ne doit avoir de fond jaune ou rouge ou de police de couleur rouge puisque l'outil utilise ces couleurs pour identifier les anomalies, les données manquantes ou les mauvaises nomenclatures.
- Il faut également s'assurer de supprimer les lignes vides, non utilisées à la fin de la saisie de vos données, particulièrement celles avec des formules qui augmentent anormalement la taille du fichier.

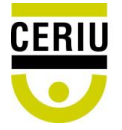

# 3. Paramétrage des infrastructures

Avant de démarrer le diagnostic, il est important de configurer le logiciel selon vos paramètres pour chaque infrastructure. Pour ce faire, vous devez cliquer sur « Paramètres » et ensuite sur l'infrastructure de votre choix. Il est aussi possible de rétablir les paramètres par défaut en cliquant sur le lien « Pour effacer vos changements et revenir aux paramètres par défaut, **cliquez ici** »<sup>1</sup>. Ces paramètres sont très importants puisque l'application s'y fiera pour trouver les anomalies présentes dans vos données.

| DiagnosticPl<br>Aide à la validation des dor                                                      | inées des plans d'intervention.                                                                                                    |
|---------------------------------------------------------------------------------------------------|----------------------------------------------------------------------------------------------------|
|                                                                                                   | Faites ici le diagnostic de votre plan d'intervention en infrastructures municipales.<br>Cochez d'abord un ou plusieurs réseaux, puis ajoutez ensuite votre document.                                                                                                    |
| Réseaux                                                                                           |                                                                                                    |
| Eau Potable                                                                                       |                                                                                                    |
| Eaux usées                                                                                        |                                                                                                    |
| Eaux pluviales                                                                                    |                                                                                                    |
| Chaussées                                                                                         |                                                                                                    |
| Tronçon intégré                                                                                   |                                                                                                    |
| Instructions                                                                                      |                                                                                                    |
| L'application DiagnosticPl<br>Sans se substituer à l'anal<br>détection des incohérence<br>Québec. | s'adresse aux municipalités du Québec, à leurs consultants et éventuellement à toute personne ressource devant produire un plan d'intervention.<br>yse des responsables en charge d'un plan d'intervention, cette application web a pour objectif de fournir une assistance automatisée dans la<br>is (données descriptives manquantes, indicateurs non conformes, etc.) et des anomalies notées dans les plans d'intervention des municipalités du |
| Cette applic <mark>e de la été dés</mark><br>recherche applique, dans                             | /eloppée par le CERIU dans le cadre du projet Portrait des infrastructures en eau des municipalités du Québec financé par le Programme de<br>le domaine des infrastructures municipales (PRADIM), volet Recherche et Planification du Fonds Chantiers Canada-Québec.                                                                                                    |

Figure 3-1 : Page d'accueil

<sup>&</sup>lt;sup>1</sup> Les plages de valeurs par défaut sont déterminées selon le « Guide pour la caractérisation et la saisie des données des réseaux d'eau potable et d'égouts » de la ville de Lévis et d'Aqua Data, et les nomenclatures par défaut sont celles du « Guide d'élaboration d'un plan d'intervention pour le renouvellement des conduites d'eau potable, d'égouts et des chaussées » du MAMOT.

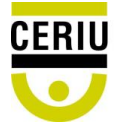

Centre d'expertise et de recherche en infrastructures urbaines

#### 3.1. Plages limites

L'onglet « Plages limites » s'affiche par défaut. Dans cet onglet se retrouvent la liste des matériaux et leurs paramètres par défaut. Il vous est possible d'ajouter, de modifier ou de supprimer des enregistrements.

| a validation des données des plans d'intervention.      |                    |                      |                      |                  |                |                        |
|---------------------------------------------------------|--------------------|----------------------|----------------------|------------------|----------------|------------------------|
| ètres                                                   |                    |                      |                      | RETOUR (SANS     | 5 ENREGISTRER) | ENREGISTRE             |
| potable Eaux usées et pluviales Chaussées               |                    |                      |                      |                  |                |                        |
| Plages limites liomenclature                            | Durée de vie utile | Année minimale       | Année maximale       | Diamètre minimal | + Ajouter      | un paramètre<br>Action |
| Béton acier                                             | 120                | 1900                 | 2016                 | 350              | 3600           | Supprimer              |
| Ciment-amiante                                          | 75                 | 1900                 | 1980                 | 75               | 1050           | Supprimer              |
| CPV                                                     | 100                | 1970                 | 2016                 | 100              | 1200           | Supprimer              |
| Fonte ductile                                           | 70                 | 1960                 | 2016                 | 75               | 1600           | Supprimer              |
| Acier                                                   | 100                | 1850                 | 2016                 | 100              | 3600           | Supprimer              |
| Fonte grise                                             | 100                | 1850                 | 1975                 | 75               | 1500           | Supprimer              |
| Polyéthylène de base                                    | 60                 | 1970                 | 2016                 | 50               | 150            | Supprimer              |
| Polyéthylène PEHD                                       | 100                | 1968                 | 2016                 | 100              | 1600           | Supprimer              |
|                                                         | 70                 | 1880                 | 1985                 | 12               | 300            | Supprimer              |
| Fer                                                     | 70                 | 1900                 | 2016                 | 12               | 300            | Supprimer              |
| Fer<br>Cuivre                                           | 10                 |                      |                      | 100              | 300            | Supprimer              |
| Fer<br>Cuivre<br>Bois                                   | 60                 | 1800                 | 1910                 | 100              | 500            |                        |
| Fer<br>Cuivre<br>Bois<br>Carlon                         | 60<br>60           | 1800<br>1970         | 1910<br>1990         | 50               | 150            | Supprimer              |
| Fer<br>Cuivre<br>Bois<br>Carlon<br>Conduite réhabilitée | 60<br>60<br>50     | 1800<br>1970<br>1970 | 1910<br>1990<br>2016 | 50<br>75         | 150<br>3600    | Supprimer<br>Supprimer |

Figure 3-2 : Paramètres par défaut

Une fois tous les paramètres du réseau entrés, cliquez sur « ENREGISTRER » et vous serez redirigé vers la page d'accueil.

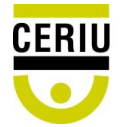

#### Fonction « Ajouter un paramètre »

• Cliquez sur le bouton « Ajouter un paramètre ». L'interface suivante apparait :

| Ajout d'un paramètre |         | ×       |
|----------------------|---------|---------|
| Matériau             |         |         |
| 9                    |         |         |
| Durée de vie utile   |         |         |
| Année minimale       |         |         |
| Année maximale       |         |         |
| Diamètre minimal     |         |         |
| Diamètre maximal     |         |         |
|                      |         |         |
|                      | Ajouter | Annuler |

Figure 3-3 : Interface d'ajout d'un enregistrement

- Entrez toutes les informations demandées pour ce matériau;
- Cliquez sur « Ajouter » pour créer ce nouveau matériau.

#### Modification

- Cliquez dans le champ à modifier et saisissez la nouvelle valeur désirée;
- Pressez la touche « Entrée » pour prendre en compte la nouvelle valeur;
- Faites ces 2 premières étapes pour tous les champs à modifier;
- À la fin des modifications, cliquez sur « ENREGISTRER » et vous serez redirigé vers la page d'accueil.

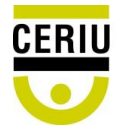

#### Paramètres

| Eaux usees et pluv                   | iales Chaussees |                        |
|--------------------------------------|-----------------|------------------------|
| ages limites Nomenclature            |                 |                        |
| ype de conduite                      |                 | + Ajouter un paramètre |
| Г <mark>ур</mark> е                  | Description     | Action                 |
| Ą                                    | Alimentation    | Supprimer              |
| D                                    | Distribution    | Supprimer              |
| ype de <mark>r</mark> éhabilitations |                 | + Ajouter un paramètre |
|                                      | Description     | Action                 |
| Гуре                                 |                 |                        |
| Type<br>S                            | Structurale     | Supprimer              |

Figure 3-4 : Interface de modification d'un enregistrement

#### Fonction « Supprimer »

• Cliquez sur « Supprimer » à l'extrême droite du paramètre, l'interface suivante apparait :

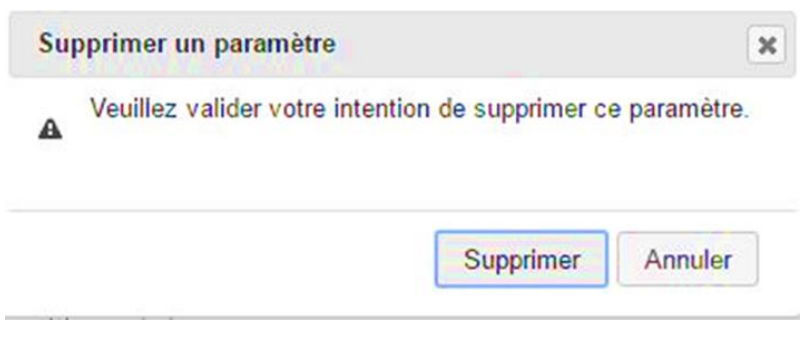

Figure 3-5 : Interface de suppression des enregistrements

• Cliquez sur « Supprimer ».

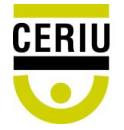

ENREGISTRER

#### 3.2. Nomenclature

L'onglet « Nomenclature » vise à spécifier les nomenclatures utilisées dans le plan d'intervention si elles sont différentes de celles définies dans le gabarit du MAMOT. Ainsi, en cliquant sur l'onglet « Nomenclature », il est possible d'ajouter, de modifier ou de supprimer des nomenclatures pour le type de conduite, le type de réhabilitation, la hiérarchisation ainsi que les classes d'intervention selon la nomenclature du plan d'intervention à valider.

| potable Eaux usées et pluvial                                                         | les Chaussées                                                                                                    |                                                                                                    |
|---------------------------------------------------------------------------------------|----------------------------------------------------------------------------------------------------|----------------------------------------------------------------------------------------------------|
|                                                                                       |                                                                                                    |                                                                                                    |
| Plages limites Nomenclature                                                           |                                                                                                    |                                                                                                    |
| Type de conduite                                                                      |                                                                                                    | + Ajouter un paramètre                                                                                                    |
| Туре                                                                                  | Description                                                                                                    | Action                                                                                                    |
| A                                                                                     | Alimentation                                                                                                    | Supprimer                                                                                                    |
| D                                                                                     | Distribution                                                                                                    | Supprimer                                                                                                    |
|                                                                                       | Description                                                                                                    | Action                                                                                                    |
| Type                                                                                  | Description                                                                                                    | Action                                                                                                    |
| s                                                                                     | Structurale                                                                                                    | Supprimer                                                                                                    |
| NS                                                                                    | Non Structurale                                                                                                    | Supprimer                                                                                                    |
|                                                                                       |                                                                                                    |                                                                                                    |
| liérarchisation<br><sub>Cote</sub>                                                    | Description                                                                                                    | + Ajouter un paramètre<br>Action                                                                                             |
| liérarchisation<br><sup>Cote</sup>                                                    | Description                                                                                                    | + Ajouter un paramètre<br>Action<br>Supprimer                                                                                |
| liérarchisation<br><sup>Cote</sup><br>I                                               | Description<br>Important(I)<br>Moyen(II)                                                                                                    | + Ajouter un paramètre<br>Action<br>Supprimer<br>Supprimer                                                                   |
| <mark>Hiérarchisation</mark><br>Cote<br>โ<br>พ                                        | Description       Important(I)       Moyen(II)       Faible(III)                                                                                                    | + Ajouter un paramètre<br>Action<br>Supprimer<br>Supprimer                                                                   |
| liérarchisation<br><sup>Cote</sup><br>I<br>II<br>III<br>Classes d'interventions       | Description       Important(I)       Moyen(II)       Faible(III)                                                                                                    | + Ajouter un paramètre Action Supprimer Supprimer + Ajouter un paramètre                                                     |
| liérarchisation<br>Cote<br>I<br>I<br>I<br>I<br>Classes d'interventions<br>Classe      | Description         Important(I)         Moyen(II)         Faible(III)         Description                                                                                                    | + Ajouter un paramètre     Action     Supprimer     Supprimer     Supprimer     + Ajouter un paramètre     Action            |
| diérarchisation<br>Cote<br>I<br>I<br>I<br>I<br>Classes d'interventions<br>Classe<br>A | Description         Important(I)         Moyen(II)         Faible(III)         Description         (A) Aucune intervention, maintien ou entretien préventif                                                                                | + Ajouter un paramètre<br>Action<br>Supprimer<br>Supprimer<br>+ Ajouter un paramètre<br>Action<br>Supprimer                  |
| liérarchisation<br>Cote<br>I<br>I<br>Classes d'interventions<br>Classe<br>A<br>B      | Description         Important(I)         Moyen(II)         Faible(III)         Description         (A) Aucune intervention, maintien ou entretien préventif         (B) Étude ou auscultation requise                                      | + Ajouter un paramètre<br>Action<br>Supprimer<br>Supprimer<br>+ Ajouter un paramètre<br>Action<br>Supprimer<br>Supprimer     |
| Hiérarchisation<br>Cote<br>Cote<br>Classes d'interventions<br>Classe<br>A<br>B<br>C   | Description         Important(I)         Moyen(II)         Faible(III)         Description         (A) Aucune intervention, maintien ou entretien préventif         (B) Etude ou auscultation requise         (C) Intervention souhaitable | + Ajouter un paramèt<br>Action<br>Supprime<br>Supprime<br>+ Ajouter un paramèt<br>Action<br>Supprime<br>Supprime<br>Supprime |

Figure 3-6 : Onglet « Nomenclature » des paramètres

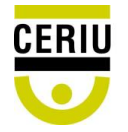

#### Fonction « Ajouter un paramètre »

• Cliquez sur le bouton « Ajouter un paramètre ». L'interface suivante apparait :

| Ajout d'un parametre |         | 1       |
|----------------------|---------|---------|
| type                 |         |         |
|                      |         |         |
| description          |         |         |
|                      |         |         |
|                      |         | ()      |
|                      | Ajouter | Annuler |

Figure 3-7 : Interface d'ajout d'une nomenclature

- Entrez la nouvelle nomenclature ainsi que sa description;
- Cliquez sur « Ajouter ».

#### Modification

- Cliquez dans le champ à modifier et saisissez la nouvelle valeur désirée;
- Pressez la touche « Entrée » pour prendre en compte la nouvelle valeur;
- Faites ces 2 premières étapes pour tous les champs à modifier;
- À la fin des modifications, cliquez sur « ENREGISTRER » et vous serez redirigé vers la page d'accueil.

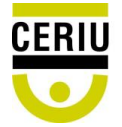

Fonction « Supprimer »

• Cliquez sur « Supprimer » à l'extrême droite du paramètre, l'interface suivante apparait :

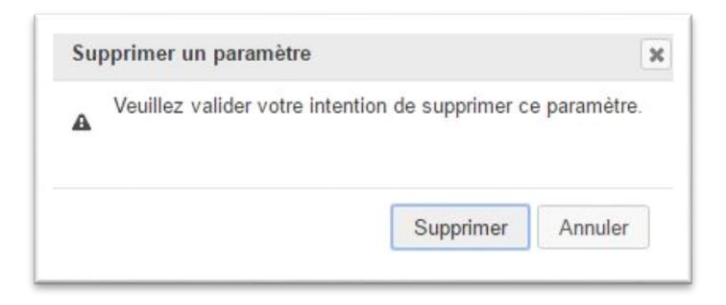

Figure 3-8 : Interface de suppression des nomenclatures

• Cliquez sur « Supprimer ».

En substance, l'ajout de paramètres supplémentaires, la modification ou la suppression de paramètres existants pour les onglets « Eaux usées et pluviales » et « Chaussées » s'effectuent de la même manière que pour l'onglet « Eau potable ».

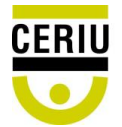

## 4. Utilisation

#### 4.1. Choix du fichier et des réseaux

Après vous être assuré que tous les paramètres de chaque infrastructure sont correctement définis et que le fichier respecte les critères spécifiés à la section 2, vous pouvez soumettre votre fichier à la validation.

• Pour sélectionner un fichier, il suffit de cocher au moins un des réseaux. L'interface suivante apparait :

| DiagnosticPI<br>Aide à la validation des données des plans d'intervention.                                                                                                    |                                                                                                    |
|----------------------------------------------------------------------------------------------------|----------------------------------------------------------------------------------------------------|
| Faites ici le diagnostic de votr<br>Cochez d'abord un ou                                                                                                    | e plan d'intervention en infrastructures municipales.<br>plusieurs réseaux, puis ajoutez ensuite votre document.                                                                                                    |
| Réseaux                                                                                                    |                                                                                                    |
| Eau Potable      Eaux usées      Eaux pluviales      Chaussées      Tronçon intégré                                                                                                    | Veuillez déposer votre document ici.<br>Types de fichier acceptés : .xlsx, .xls, .xlsm<br>Maximum 15 Mb                                                                                                    |
|                                                                                                    |                                                                                                    |
| INSTRUCTIONS<br>L'application DiagnosticPI s'adresse aux municipalités du Québec, à le<br>Sans se substituer à l'analyse des responsables en charge d'un plan d'<br>détection des incohérences (données descriptives manquantes, indicat<br>Québec. | urs consultants et éventuellement à toute personne ressource devant produire un plan d'intervention.<br>intervention, cette application exécutable a pour objectif de fournir une assistance automatisée dans la<br>eurs non conformes, etc.) et des anomalies notées dans les plans d'intervention des municipalités du |
| Cette application a été développée par le CERIU dans le cadre du proje<br>recherche appliquée dans le domaine des infrastructures municipales (                                                                                                    | t Portrait des infrastructures en eau des municipalités du Québec financé par le Programme de<br>PRADIM), volet Recherche et Planification du Fonds Chantiers Canada–Québec.                                                                                                    |
| Vous pouvez également utiliser la version installable de l'Application D                                                                                                    | iagnosticPI disponible ici                                                                                                    |
| Paramètres                                                                                                    |                                                                                                    |

Figure 4-1 : Choix du fichier et des réseaux à diagnostiquer

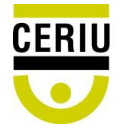

- Ici, il y a 2 possibilités pour choisir le fichier à diagnostiquer :
  - 1- Par un glisser-déposer du fichier dans l'espace dédié (encadré en rouge);
  - 2- En cliquant dans l'espace dédié qui ouvre l'explorateur Windows pour la sélection.
- Pendant le téléversement du fichier et la détection des onglets, le message suivant apparait :

| DiagnosticPl                   |                         |              |                    |                      |    |  |
|--------------------------------|-------------------------|--------------|--------------------|----------------------|----|--|
| Aide à la validation des donné | es des plans d'interven | tion.        |                    |                      |    |  |
|                                |                         |              |                    |                      |    |  |
|                                |                         |              | Analyse du doc     | ument                |    |  |
|                                |                         | L'analyse du | document peut prei | ndre quelques minute | 5. |  |
|                                |                         |              | merci de parie     | anter.               |    |  |
|                                |                         |              |                    |                      |    |  |

Figure 4-2 : Message d'attente pendant l'analyse du fichier

## 4.2. Correspondance des feuilles à diagnostiquer

L'interface suivante apparaitra après la détection des onglets dans le classeur. Ici, le but est d'indiquer à l'application dans quelle feuille du fichier Excel se trouvent les données de chaque infrastructure.

| Assignation des onglets                                   |                                                     |    |                |             |                |
|-----------------------------------------------------------|-----------------------------------------------------|----|----------------|-------------|----------------|
| Nous avons tenté une asso<br>Toutefois, merci de vérifier | ciation automatique.<br>l'exactitude des résultats. |    |                |             |                |
| ANNEXE 1                                                  | ANNEXE 2                                            |    | ANNEXE 1       | X           | Eau Potable    |
| ANNEXE 3                                                  | ANNEXE 4                                            |    | ANNEXE 3       | X           | Eaux pluviales |
| ANNEXE 5                                                  | Données                                             | >> |                |             |                |
| EP-1, EP-2                                                | ID Tronçons                                         |    | Correspondance | e des feui  | lles avec les  |
| Instructions                                              | Tableau 32                                          |    | infrastru      | ictures cho | oisies         |

Feuilles détectées dans le fichier sélectionné

SUIVANT

Figure 4-3 : Correspondance entre les feuilles du fichier et des différentes infrastructures Dans la colonne de gauche se trouve le nom de toutes les feuilles présentes dans le fichier sélectionné; à droite se trouvent les différentes infrastructures choisies préalablement.

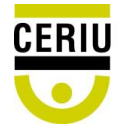

Si les titres des feuilles correspondent aux titres du gabarit du plan d'intervention fourni par le MAMOT, la correspondance se fera automatiquement, comme dans l'exemple ci-dessus. Toutefois, s'ils sont différents, vous devez vous-même faire la correspondance en suivant la procédure suggérée ci-après.

Pour vous aider, vous pouvez garder le fichier à diagnostiquer ouvert pendant tout le processus de correspondance.

#### Procédure à suivre :

- Pour ajouter une correspondance :
  - ✓ Faites un glisser-déposer du titre dans la case correspondante.
- Pour retirer une correspondance :
  - ✓ Cliquez sur le X dans la case correspondante pour retirer la valeur.
- Lorsque toutes les correspondances sont indiquées, cliquez sur « SUIVANT ».

## 4.3. Correspondance des colonnes

Après la correspondance des feuilles, la page suivante apparaitra pour chaque infrastructure choisie. Le but de cette interface est de faire la correspondance entre les différentes colonnes de chaque feuille auparavant choisie et les champs qui seront diagnostiqués par l'application. Les lettres à gauche des étiquettes des colonnes correspondent aux lettres des colonnes dans la feuille Excel.

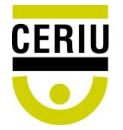

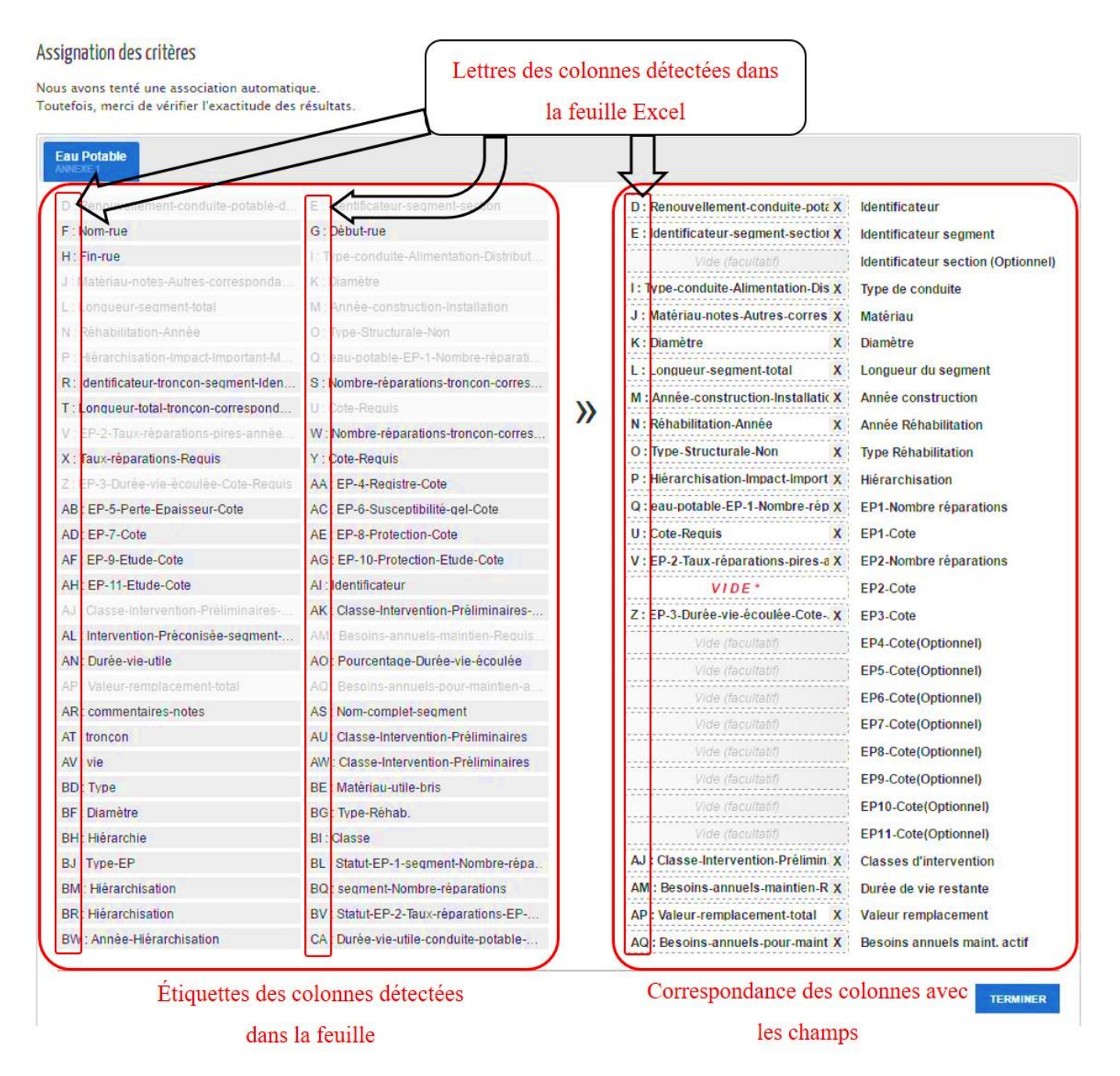

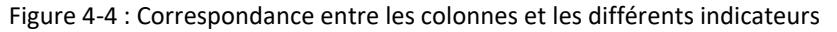

À noter que la correspondance se fera automatiquement pour les colonnes dont les titres sont similaires à ceux du gabarit du MAMOT.

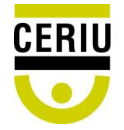

#### Procédure à suivre :

- Pour chaque pré-correspondance effectuée par l'application, vérifiez que la colonne correspond bien au champ;
- Pour retirer une correspondance erronée :
  - ✓ Cliquez sur le X dans la case correspondante;
- Pour ajouter les correspondances manquantes :
- Faites un glisser-déposer de la liste des colonnes détectées à la case correspondante.
   Même si les champs ayant un statut « (Optionnel) » ne sont pas requis, il est nécessaire d'en faire la correspondance s'ils contiennent des valeurs;
- Cliquez sur « Suivant » pour passer à la prochaine infrastructure;
- Refaites toutes les étapes précédentes pour chaque infrastructure choisie.

À la fin de toutes les correspondances, cliquez sur « TERMINER ».

## 5. Diagnostic

Le diagnostic se lancera automatiquement après avoir cliqué sur le bouton « TERMINER ». Il peut durer plusieurs minutes tout dépendant du nombre de données présentes dans le plan d'intervention. À la fin du diagnostic, un fichier sera créé de la forme : « *nomfichier\_diag* ». Un lien de téléchargement sera disponible dans la page Web comme illustré ci-dessous :

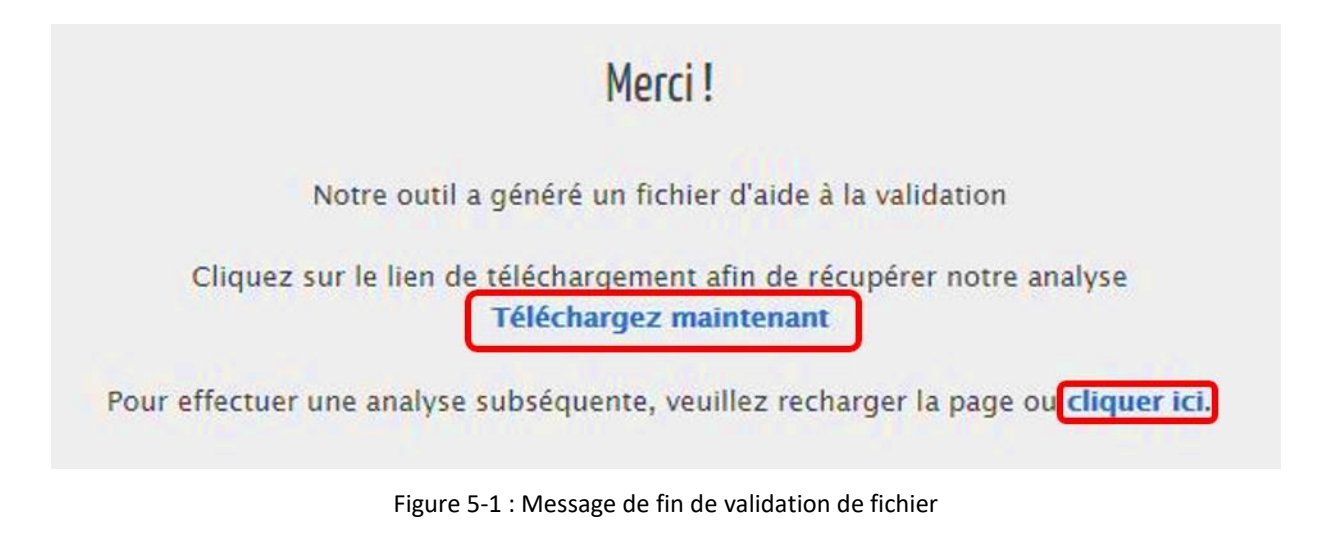

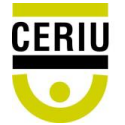

Centre d'expertise et de recherche en infrastructures urbaines

#### 5.1. Validation des données

Le diagnostic ne modifie aucune donnée du plan d'intervention, il ne fait que changer la couleur de fond ou la couleur de la police. La liste détaillée des données manquantes, des nomenclatures erronées et des anomalies que le diagnostic peut identifier pour chaque infrastructure est présentée à l'ANNEXE 2. Le tableau suivant présente les modifications effectuées par l'application selon le type d'erreur.

| Type d'erreur | Type d'erreur Données manquantes ou erronées |                 | Anomalies     |  |  |
|---------------|----------------------------------------------|-----------------|---------------|--|--|
| Mise en forme | Fond en rouge                                | Police en rouge | Fond en jaune |  |  |

#### Tableau 1 : Mise en forme des différents types d'erreur

#### 5.1.1. Données manquantes ou erronées

Les données manquantes ou erronées sont identifiées par l'application en modifiant la couleur de fond des cellules en rouge. Elles comprennent les données importantes vides et les données clairement erronées. Par exemple, l'application détecte les enregistrements sans matériau ou une année d'inspection inférieure à l'année de construction.

#### 5.1.2. Nomenclatures non spécifiées

Ce type d'erreur est identifié en changeant la couleur de la police en rouge. Les nomenclatures erronées sont celles qui ne respectent pas leurs spécifications dans les paramètres de l'application.

#### 5.1.3. Anomalies

Les anomalies identifiées avec un fond jaune sont les données qui ne respectent pas les paramètres précédemment spécifiés dans l'application. Par exemple, si l'année de construction minimale du CPV (définie dans les paramètres) est 1970, l'application identifiera comme une anomalie les conduites de CPV construites avant cette année.

L'ANNEXE 3 montre l'exemple d'un plan d'intervention fictif diagnostiqué selon les paramètres par défaut.

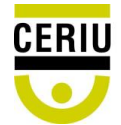

# 6. Messages d'erreur, problèmes connus

#### Le traitement de mon fichier prend de longues minutes

Ceci est sûrement dû au fait que le fichier est très lourd. Pour résoudre ce problème, assurezvous d'avoir supprimé toutes les lignes vides ou les formules dans le fichier en question avant de relancer le diagnostic.

#### Le fichier Excel a une protection et/ou un mot de passe

Lorsqu'un fichier contient une protection, l'application vous affichera un message vous invitant à retirer toute protection avant de l'analyser.

#### L'application est incapable d'analyser votre fichier

Pour diverses raisons, le format de fichier génère des erreurs lors de la validation. L'utilisation du gabarit du plan d'intervention proposé par le MAMOT est alors recommandée.

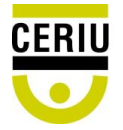

# 7. Bibliographie

Ville de Lévis et AquaData. (2014). Guide pour la caractérisation et la saisie des données des réseaux d'eau potable et d'égouts.

CERIU. (2013). Guide d'élaboration d'un plan d'intervention pour le renouvellement des conduites d'eau potable, d'égouts et des chaussées.

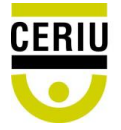

# **ANNEXE 1**

Liste des champs de chaque infrastructure

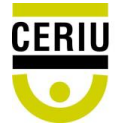

# Eau potable

| Champs                                    | Obligatoire ou optionnel |
|-------------------------------------------|--------------------------|
| Identificateur                            | Obligatoire              |
| Identificateur du segment                 | Obligatoire              |
| Identificateur de la section              | Optionnel                |
| Type de conduite                          | Obligatoire              |
| Matériau                                  | Obligatoire              |
| Diamètre                                  | Obligatoire              |
| Longueur du segment ou de la section      | Obligatoire              |
| Année de construction                     | Obligatoire              |
| Année de réhabilitation                   | Obligatoire              |
| Type de réhabilitation                    | Obligatoire              |
| Hiérarchisation                           | Obligatoire              |
| EP1 – Nombre de réparations               | Obligatoire              |
| EP1 – Cote                                | Obligatoire              |
| EP2 – Nombre de réparations               | Obligatoire              |
| EP2 – Cote                                | Obligatoire              |
| EP3 – Cote                                | Obligatoire              |
| EP4 – Cote                                | Optionnel                |
| EP5 – Cote                                | Optionnel                |
| EP6 – Cote                                | Optionnel                |
| EP7 – Cote                                | Optionnel                |
| EP8 – Cote                                | Optionnel                |
| EP9 – Cote                                | Optionnel                |
| EP10 – Cote                               | Optionnel                |
| EP11 – Cote                               | Optionnel                |
| Classes d'intervention                    | Obligatoire              |
| Durée de vie restante                     | Obligatoire              |
| Valeur de remplacement                    | Obligatoire              |
| Besoins annuels de maintenance des actifs | Optionnel                |

Tableau 2 : Champs obligatoires et optionnels de l'eau potable

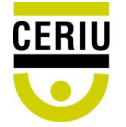

## Eaux usées

| Champs                                    | Obligatoire ou optionnel |
|-------------------------------------------|--------------------------|
| Identificateur                            | Obligatoire              |
| Identificateur du segment                 | Obligatoire              |
| Identificateur de la section              | Optionnel                |
| Type de conduite                          | Obligatoire              |
| Type d'égout                              | Obligatoire              |
| Matériau                                  | Obligatoire              |
| Diamètre                                  | Obligatoire              |
| Longueur du segment ou de la section      | Obligatoire              |
| Année de construction                     | Obligatoire              |
| Durée de vie écoulée                      | Optionnel                |
| Année de réhabilitation                   | Obligatoire              |
| Type de réhabilitation                    | Obligatoire              |
| Année d'inspection                        | Obligatoire              |
| Type d'inspection                         | Obligatoire              |
| Analyse concluante de l'inspection        | Obligatoire              |
| Hiérarchisation                           | Obligatoire              |
| EU1 – Pointage rapide                     | Obligatoire              |
| EU1 – Cote                                | Obligatoire              |
| EU2 – Cote                                | Optionnel                |
| EU3 – Pointage rapide                     | Obligatoire              |
| EU3 – Cote                                | Obligatoire              |
| EU4 – Cote                                | Optionnel                |
| Classes d'intervention                    | Obligatoire              |
| Durée de vie restante                     | Obligatoire              |
| Valeur de remplacement                    | Obligatoire              |
| Besoins annuels de maintenance des actifs | Optionnel                |

Tableau 3 : Champs obligatoires et optionnels des eaux usées

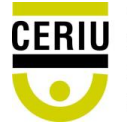

# Eaux pluviales

| Champs                                    | Obligatoire ou optionnel |
|-------------------------------------------|--------------------------|
| Identificateur                            | Obligatoire              |
| Identificateur du segment                 | Obligatoire              |
| Identificateur de la section              | Optionnel                |
| Matériau                                  | Obligatoire              |
| Diamètre                                  | Obligatoire              |
| Longueur du segment ou de la section      | Obligatoire              |
| Année de construction                     | Obligatoire              |
| Durée de vie écoulée                      | Optionnel                |
| Année de réhabilitation                   | Obligatoire              |
| Type de réhabilitation                    | Obligatoire              |
| Année d'inspection                        | Obligatoire              |
| Type d'inspection                         | Obligatoire              |
| Analyse concluante de l'inspection        | Obligatoire              |
| Hiérarchisation                           | Obligatoire              |
| EPL1 – Pointage rapide                    | Obligatoire              |
| EPL1 – Cote                               | Obligatoire              |
| EPL2 – Cote                               | Optionnel                |
| EPL3 – Pointage rapide                    | Obligatoire              |
| EPL3 – Cote                               | Obligatoire              |
| EPL4 – Cote                               | Optionnel                |
| Classes d'intervention                    | Obligatoire              |
| Durée de vie restante                     | Obligatoire              |
| Valeur de remplacement                    | Obligatoire              |
| Besoins annuels de maintenance des actifs | Optionnel                |

Tableau 4 : Champs obligatoires et optionnels des eaux pluviales

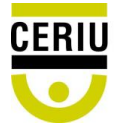

#### Chaussée

| Champs                               | Obligatoire ou optionnel |
|--------------------------------------|--------------------------|
| Identificateur                       | Obligatoire              |
| Identificateur du segment            | Optionnel                |
| Type de chaussée                     | Obligatoire              |
| Type de route                        | Obligatoire              |
| Longueur du segment ou de la section | Obligatoire              |
| Gestionnaire du tronçon              | Obligatoire              |
| Hiérarchisation                      | Obligatoire              |
| CH1 – Valeur PCI                     | Obligatoire              |
| CH1 – Cote                           | Obligatoire              |
| CH2 – Cote                           | Optionnel                |
| CH3 – Cote                           | Optionnel                |
| CH4 – Cote                           | Optionnel                |
| Classes d'intervention               | Obligatoire              |

Tableau 5 : Champs obligatoires et optionnels de la chaussée

## Tronçon intégré

| Champs                               | Obligatoire ou optionnel |
|--------------------------------------|--------------------------|
| Identificateur                       | Obligatoire              |
| Identificateur du segment            | Optionnel                |
| Longueur totale                      | Obligatoire              |
| Classe d'intervention intégrée (EP)  | Obligatoire              |
| Classe d'intervention intégrée (EU)  | Obligatoire              |
| Classe d'intervention intégrée (EPL) | Obligatoire              |
| Classe d'intervention intégrée (CH)  | Obligatoire              |
| Coût estimé des interventions (EP)   | Obligatoire              |
| Coût estimé des interventions (EU)   | Obligatoire              |
| Coût estimé des interventions (EPL)  | Obligatoire              |
| Coût estimé des interventions (CH)   | Obligatoire              |

Tableau 6 : Champs obligatoires et optionnels du tronçon intégré

**Obligatoire** : l'attribut obligatoire identifie une colonne de données requise comme définie dans le Guide d'élaboration d'un plan d'intervention. Il caractérise, également, toute colonne de données non requise qui contient des valeurs.

**Optionnel** : l'attribut optionnel identifie toute colonne de données définie comme étant non requise dans le Guide d'élaboration d'un plan d'intervention et qui ne contient aucune valeur.

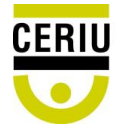

# ANNEXE 2

Liste des vérifications

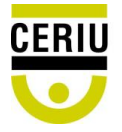

## Eau potable

## Données manquantes ou erronées (Fond de couleur rouge)

- Identificateur du tronçon vide : Identifie les éléments dont le champ « Identificateur » est vide.
- Identificateur de segment vide : Identifie les éléments dont le champ « Identificateur de segment » est vide.
- 3) Doublons d'identificateur de segment ou de section : Identifie les éléments dont le champ « Identificateur de segment » ou « Identificateur de section » n'est pas unique.
- Type de conduite vide : Identifie les éléments dont le champ « Type de conduite » est vide.
- 5) **Matériau vide** : Identifie les éléments dont le champ « Matériau » est vide.
- 6) Diamètre non conforme : Identifie les éléments dont la valeur du champ « Diamètre » est vide, nulle, non numérique<sup>2</sup> ou négative.
- 7) Longueur non conforme : Identifie les éléments dont la valeur du champ « Longueur » est vide, nulle, non numérique ou négative.
- 8) Année de construction non conforme : Identifie les éléments dont la valeur du champ « Année de construction » est vide, nulle, non numérique, négative ou supérieure à l'année courante.
- 9) Année de réhabilitation non conforme :
  - a. Identifie les éléments dont la valeur du champ « Année de réhabilitation » est non numérique ou supérieure à l'année courante.
  - b. Identifie également les éléments dont le champ « Année de réhabilitation » est vide lorsque le champ « Type de réhabilitation » n'est pas vide.

<sup>&</sup>lt;sup>2</sup> On entend par non numérique toute valeur différente d'un nombre et différente de N/N, N/A, S.O. ou N/D

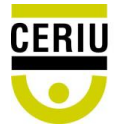

- 10) Année de réhabilitation inférieure à l'année de construction : Identifie les éléments dont la valeur du champ « Année de réhabilitation » est inférieure à celle du champ « Année de construction ».
- 11) Hiérarchisation vide : Identifie les éléments dont le champ « Hiérarchisation » est vide.
- 12) **DVR non conforme :** Identifie les éléments dont la valeur du champ « Durée de vie restante » est vide, non numérique, nulle ou négative.
- 13) Valeur de remplacement non conforme : Identifie les éléments dont la valeur du champ
   « Valeur de remplacement » est vide, nulle ou négative.
- 14) Nombre de réparations non conforme : Identifie les éléments dont le nombre de réparations sur tout l'historique (EP-1) est inférieur au nombre de réparations sur les 5 pires années des 10 dernières années (EP-2).
- 15) **EP-1 non conforme** : Identifie la conformité de l'indicateur EP-1 selon les critères spécifiés aux tableaux 10, 11 et 12 du guide PI.
- 16) **EP-2 non conforme :** Identifie la conformité de l'indicateur EP-2 selon les critères spécifiés au tableau 13 du guide PI.
- 17) **EP-3 non conforme :** Identifie la conformité de l'indicateur EP-3 selon les critères spécifiés au tableau 13 du guide PI.
- 18) Classe d'intervention non conforme :
  - a. Identifie les éléments dont la classe d'intervention n'est pas vide alors qu'aucun indicateur n'a été évalué ou inversement.
  - b. Identifie les éléments dont la classe d'intervention ne respecte pas les règles de l'arbre de décision telles que présentées à la figure 4 du guide PI.

#### Mauvaises nomenclatures (Police de couleur rouge)

- Nomenclature du « Type de conduite » : Identifie les éléments dont la valeur du champ « Type de conduite » ne respecte pas les nomenclatures spécifiées dans les paramètres.
- Nomenclature du « Matériau » : Identifie les éléments dont la valeur du champ « Matériau » ne respecte pas les nomenclatures spécifiées dans les paramètres de ce champ.

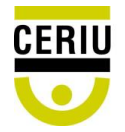

- 3) Nomenclature du « Type de réhabilitation » : Identifie les éléments dont la valeur du champ « Type de réhabilitation » ne respecte pas les nomenclatures spécifiées dans les paramètres de ce champ.
- 4) Nomenclature de la « Hiérarchisation » : Identifie les éléments dont la valeur du champ « Hiérarchisation » ne respecte pas les nomenclatures spécifiées dans les paramètres de ce champ.
- 5) Nomenclature de la « Classe d'intervention » : Identifie les éléments dont la valeur du champ « Classe d'intervention » ne respecte pas les nomenclatures spécifiées dans les paramètres de ce champ.

#### Anomalies (Fond de couleur jaune)

- Incohérence entre le diamètre et le matériau : Identifie les éléments dont la valeur du champ « Diamètre » ne respecte pas la plage admissible du matériau selon les paramètres spécifiés dans l'application.
- 2) Découpage inadéquat : Identifie les éléments dont la valeur du champ « Longueur » est plus petite que 150 mètres ou plus grande que 400 mètres. À noter que ce traitement s'applique uniquement pour les plans d'intervention ayant un découpage par segment.
- 3) Incohérence entre l'année de construction et le matériau : Identifie les éléments dont la valeur du champ « Année de construction » ne respecte pas la plage des années admissibles du matériau en question selon les paramètres spécifiés dans l'application.
- Année de réhabilitation incohérente : Identifie les éléments dont la valeur du champ « Année de réhabilitation » est inférieure à 1970.

## Eaux usées et pluviales

#### Données manquantes ou erronées (Fond de couleur rouge)

 Identificateur du tronçon vide : Identifie les éléments dont le champ « Identificateur » est vide.

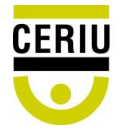

- Identificateur de segment vide : Identifie les éléments dont le champ « Identificateur de segment » est vide.
- 3) Doublons d'identificateur de segment ou de section : Identifie les éléments dont la valeur du champ « Identificateur de segment » ou « Identificateur de section » n'est pas unique.
- Type de conduite vide : Identifie les éléments dont le champ « Type de conduite » est vide.
- 5) **Type d'égout vide** : Identifie les éléments dont le champ « Type d'égout » est vide.
- 6) **Matériau vide** : Identifie les éléments dont le champ « Matériau » est vide.
- 7) Diamètre non conforme : Identifie les éléments dont la valeur du champ « Diamètre » est vide, nulle ou négative.
- Longueur non conforme : Identifie les éléments dont la valeur du champ « Longueur » est vide, nulle ou négative.
- 9) Année de construction non conforme : Identifie les éléments dont la valeur du champ « Année de construction » est vide, nulle, négative ou supérieure à l'année courante.
- 10) Année de réhabilitation non conforme :
  - a. Identifie les éléments dont la valeur du champ « Année de réhabilitation » est non numérique ou supérieure à l'année courante.
  - b. Identifie également les éléments dont le champ « Année de réhabilitation » est vide lorsque le champ « Type de réhabilitation » n'est pas vide.
- 11) Année de réhabilitation inférieure à l'année de construction : Identifie les éléments dont la valeur du champ « Année de réhabilitation » est inférieure à celle du champ « Année de construction ».

#### 12) Année d'inspection non conforme :

- a. Identifie les éléments dont la valeur du champ « Année d'inspection » est non numérique, nulle, négative ou supérieure à l'année courante.
- b. Identifie également les éléments dont la valeur du champ « Année d'inspection » est vide mais qui possèdent un type d'inspection ou une cote EU-1.
- 13) Année d'inspection inférieure à l'année de construction : Identifie les éléments dont la

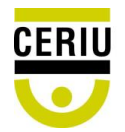

valeur du champ « Année d'inspection » (si le champ est non vide) est inférieure à celle du champ « Année de construction ».

- 14) **Type d'inspection non conforme** : Identifie les éléments dont le champ « Type d'inspection » est vide et qui possèdent une année d'inspection.
- 15) Hiérarchisation vide : Identifie les éléments dont le champ « Hiérarchisation » est vide.
- 16) **DVR non conforme** : Identifie les éléments dont la valeur du champ « Durée de vie restante » est vide, nulle ou négative.
- 17) VAR non conforme : Identifie les éléments dont la valeur du champ « Valeur de remplacement » est vide, nulle ou négative.
- 18) EU-1 ou EU-3 (Inspection) non conforme :
  - a. Identifie les éléments ayant un indicateur EU-1 ou EU-3 vide tout en ayant une année d'inspection ou un type d'inspection ou une cote.
  - b. Identifie également les éléments ayant un indicateur EU-1 ou EU-3 dont le premier caractère est supérieur à 5, inférieur à 0 ou non numérique.

#### 19) EU-1 ou EU3 Cote requise non conforme :

- a. Identifie la conformité de l'indicateur EU-1 ou EU-3 selon les critères spécifiés aux tableaux 22 ou 24 du guide PI.
- b. Identifie les éléments ayant une cote requise (EU-1 ou EU-3) vide tout en ayant une année d'inspection ou un type d'inspection ou un pointage rapide.
- c. Identifie également les éléments ayant une cote requise (EU-1 ou EU-3) supérieure à 5, inférieure à 1 ou non numérique.

#### 20) Classe d'intervention non conforme :

- a. Identifie les éléments dont la classe d'intervention n'est pas vide alors qu'aucun indicateur n'a été évalué ou inversement.
- b. Identifie les éléments dont la classe d'intervention ne respecte pas les règles de l'arbre de décision telles que présentées à la figure 5 du guide PI.

#### Mauvaises nomenclatures (Police de couleur rouge)

1) Nomenclature du « Type de conduite » : Identifie les éléments dont la valeur du champ

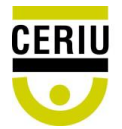

« Type de conduite » ne respecte pas les nomenclatures spécifiées dans les paramètres de ce champ.

- Nomenclature du « Type d'égout » : Identifie les éléments dont la valeur du champ « Type d'égout » ne respecte pas les nomenclatures spécifiées dans les paramètres de ce champ.
- 3) Nomenclature du « Matériau » : Identifie les éléments dont la valeur du champ « Matériau » ne respecte pas les nomenclatures spécifiées dans les paramètres de ce champ.
- 4) Nomenclature du « Type de réhabilitation » : Identifie les éléments dont la valeur du champ « Type de réhabilitation » ne respecte pas les nomenclatures spécifiées dans les paramètres de ce champ.
- 5) Nomenclature du « Type d'inspection » : Identifie les éléments dont la valeur du champ « Type d'inspection » ne respecte pas les nomenclatures spécifiées dans les paramètres de ce champ.
- 6) Nomenclature de la « Hiérarchisation » : Identifie les éléments dont la valeur du champ « Hiérarchisation » ne respecte pas les nomenclatures spécifiées dans les paramètres de ce champ.
- 7) Nomenclature de la « Classe d'intervention » : Identifie les éléments dont la valeur du champ « Classe d'intervention » ne respecte pas les nomenclatures spécifiées dans les paramètres de ce champ.
- 8) Nomenclature de l'« Analyse concluante » : Identifie les éléments dont la valeur du champ « Analyse concluante » ne respecte pas les nomenclatures spécifiées dans les paramètres de ce champ.

#### Anomalies (Fond de couleur jaune)

- Incohérence entre le diamètre et le matériau : Identifie les éléments dont la valeur du champ « Diamètre » ne respecte pas la plage admissible du matériau selon les paramètres spécifiés dans l'application.
- 2) Incohérence entre l'année de construction et le matériau : Identifie les éléments dont

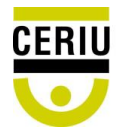

la valeur du champ « Année de construction » ne respecte pas la plage des années admissibles du matériau selon les paramètres spécifiés dans l'application.

- Année de réhabilitation incohérente : Identifie les éléments dont la valeur du champ « Année de réhabilitation » est inférieure à 1970.
- 4) Année d'inspection requise : Identifie les éléments dont la valeur du champ « Année d'inspection » est vide mais qui possède une durée de vie écoulée de plus de 90 %.

#### Chaussée

#### Données manquantes ou erronées (Fond de couleur rouge)

- Identificateur du tronçon vide : Identifie les éléments dont le champ « Identificateur » est vide.
- Doublons d'identificateur : Identifie les éléments dont la valeur du champ « Identificateur » ou « Identificateur de segment » n'est pas unique.
- Type de chaussée vide : Identifie les éléments dont le champ « Type de chaussée » est vide.
- 4) **Type de route vide** : Identifie les éléments dont le champ « Type de route » est vide.
- Longueur non conforme : Identifie les éléments dont la valeur du champ « Longueur » est vide, nulle ou négative.
- 6) Gestionnaire du tronçon vide : Identifie les éléments dont le champ « Gestionnaire du tronçon » est vide.
- 7) Hiérarchisation vide : Identifie les éléments dont le champ « Hiérarchisation » est vide.
- 8) Valeur de remplacement non conforme : Identifie les éléments dont la valeur du champ « Valeur de remplacement » est vide, nulle ou négative.
- 9) CH-1 Valeur PCI non conforme :
  - a. Identifie les éléments dont la valeur du PCI est supérieure à 100 ou inférieure à 0.
  - b. Identifie aussi les éléments dont la valeur de PCI est numérique pour des chaussées autres que souples ou mixtes.

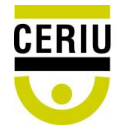

- CH-1 Cote non conforme : Identifie la conformité de l'indicateur CH-1selon les critères spécifiés au tableau 27 du guide PI.
- 11) Classe d'intervention non conforme :
  - a. Identifie les éléments dont la classe d'intervention n'est pas vide alors qu'aucun indicateur n'a été évalué ou inversement.
  - b. Identifie les éléments dont la classe d'intervention ne respecte pas les règles de l'arbre de décision telles que présentées à la figure 6 du guide PI.

#### Mauvaises nomenclatures

- Nomenclature du « Type de chaussée » : Identifie les éléments dont la valeur du champ « Type de chaussée » ne respecte pas les nomenclatures spécifiées dans les paramètres de ce champ.
- Nomenclature du « Type de route » : Identifie les éléments dont la valeur du champ « Type de route » ne respecte pas les nomenclatures spécifiées dans les paramètres de ce champ.
- 3) Nomenclature du « Gestionnaire du tronçon » : Identifie les éléments dont la valeur du champ « Gestionnaire du tronçon » ne respecte pas les nomenclatures spécifiées dans les paramètres de ce champ.
- 4) Nomenclature de la « Hiérarchisation » : Identifie les éléments dont la valeur du champ « Hiérarchisation » ne respecte pas les nomenclatures spécifiées dans les paramètres de ce champ.
- 5) Nomenclature de la « Classe d'intervention » : Identifie les éléments dont la valeur du champ « Classe d'intervention » ne respecte pas les nomenclatures spécifiées dans les paramètres de ce champ.

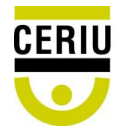

# Tronçon intégré

#### Données manquantes ou erronées (Fond de couleur rouge)

- Classes d'intervention intégrées des segments non conformes : Identifie les tronçons de classes C lorsqu'une des infrastructures du tronçon est de classe D.
- 2) Coût estimé des interventions préliminaires non conforme : Identifie les tronçons ayant une classe d'intervention intégrée de « B » (pour l'égout uniquement) ou de « D » et dont le coût d'intervention est vide.

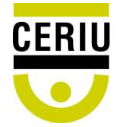

# ANNEXE 3

| ANNEXE 1 - S     | SYNTHÈSE DES                                        | SEGMENTS DE CONDUITE D' | EAU POTABLE           |                    | 3                                                |                                                                                                    |                          |                                                 |                                                   |                                            |                                                    | 20           |                                               |                                                                                                    |                  |                                 |                                                       |                                                         |                                   |                                           |  |                      |
|------------------|-----------------------------------------------------|-------------------------|-----------------------|--------------------|--------------------------------------------------|----------------------------------------------------------------------------------------------------|--------------------------|-------------------------------------------------|---------------------------------------------------|--------------------------------------------|----------------------------------------------------|--------------|-----------------------------------------------|----------------------------------------------------------------------------------------------------|------------------|---------------------------------|-------------------------------------------------------|---------------------------------------------------------|-----------------------------------|-------------------------------------------|--|----------------------|
| DONNÉES REQUISES |                                                     |                         |                       |                    |                                                  |                                                                                                    |                          |                                                 |                                                   |                                            |                                                    |              | INDICATEURS (EP : Eau potable)                |                                                                                                    |                  |                                 |                                                       |                                                         |                                   |                                           |  |                      |
| Tronçon intégré  |                                                     |                         | Matéria               | Matériau           | Matériau                                         |                                                                                                    |                          | Réhabilitation                                  |                                                   | Hiérarchisation<br>Impact<br>Important : I | EP-1<br>Nombre de réparation                       |              | EP-1<br>re de réparations<br>(5 pires années) |                                                                                                    | ins<br>;)        | EP-3 Durée<br>de vie<br>écoulée | EP-4<br>Qualité et<br>pression<br>d'eau -<br>Registre | EP-5<br>Perte<br>d'épaisseur<br>relative de<br>la paroi | EP-6<br>Susceptibili<br>té au gel | EP-7<br>Pression<br>statique -<br>Mesures |  |                      |
| Identificateur   | ldentificateur<br>du segment<br>ou de la<br>section | Nom de la rue           | Début                 | Fin                | Conduite<br>Alimentation (A)<br>Distribution (D) | <ul> <li>NDTE: Siles materiaux sont</li> <li>copiés d'un autre fichier,</li> <li>n (A) s'assurer qu'ils</li> <li>n (D) correspondent à ceux des<br/>tableaux 5 et 15 de la feuille</li> <li>Données.</li> </ul> | nt Diamètre<br>(mm)<br>s | e Longueur du<br>segment (m)<br>Total : 88955 m | ient (m) construction<br>88955 m (d'installation) | Année                                      | Type<br>Structurale (S)<br>Non structurale<br>(NS) | Faible : III | Nombre de<br>réparations<br>(Requis)          | re de<br>titions<br>uis) Cote<br>(Requis) Nombre de<br>réparations<br>(Requis) (Requis) Taux de<br>réparations<br>(rép/km/an)<br>(Requis) | Cote<br>(Requis) | Cote<br>(Requis)                | Cote                                                  | Cote                                                    | Cote                              | Cote                                      |  |                      |
| 30               | 030-A-1                                             | Rue Dante               | Rue Holly-Cross       | Route 341          | D                                                | Carlon                                                                                                    | 50                       | 175                                             | 1960                                              |                                            |                                                    |              | 0                                             | 1                                                                                                    | 0                | 0                               | 1                                                     | 4                                                       |                                   |                                           |  |                      |
| 31               | 031-A-1                                             | Rue Rolland             | Rue Holly-Cross       | Route 341          | D                                                | CPV                                                                                                    | 100                      | 175                                             | 1980                                              |                                            |                                                    | II           | 0                                             | 1                                                                                                    | 0                | 0                               | 1                                                     | 2                                                       |                                   |                                           |  |                      |
| 32               | 032-A-1                                             | Rue Liszt               | Rue Holly-Cross       | Route 341          | D                                                | Fonte ductile                                                                                                    | 200                      | 175                                             | 1980                                              |                                            |                                                    |              | 0                                             | 1                                                                                                    | 0                | 0                               | 1                                                     | 2                                                       | 5<br>5                            |                                           |  | 63 - 07<br>63 - 33 - |
| 33               | 033-A-1                                             | Rue Holly-Cross         | Rue Liszt             | Rue Caruso         | D                                                | Fonte ductile                                                                                                    | 200                      | 160                                             | 1980                                              |                                            |                                                    | II           | 0                                             | 1                                                                                                    | 0                | 0                               | 1                                                     | 2                                                       |                                   |                                           |  |                      |
| 34               | 034-A-1                                             | Route 341               | Rue Liszt             | Rue Caruso         | D                                                | Carlon                                                                                                    | 50                       | 150                                             | 1970                                              |                                            |                                                    |              | 1                                             | 2                                                                                                    | 1                | 1,33333333                      | 1                                                     | 4                                                       | 5<br>0                            |                                           |  |                      |
| 35               | 035-A-1                                             | Rue Holly-Cross         | Rue Caruso            | Rue de la Montagne | D                                                | Fonte ductile                                                                                                    | 200                      | 225                                             | 1980                                              |                                            |                                                    | I            | 0                                             | 1                                                                                                    | 0                | 0                               | 1                                                     | 2                                                       |                                   |                                           |  |                      |
| 37               | 037-A-1                                             | Chemin du Lac Brennan   | Rue Overdale          | Rue Pullman        | D                                                | CPV                                                                                                    | 150                      | 480                                             | 2014                                              |                                            |                                                    |              | 2                                             |                                                                                                    | 2                | 0,83333333                      | 1                                                     | 1                                                       | 5<br>5                            |                                           |  |                      |
| 38               | 038-A-1                                             | Rue Lunga               | Rue Circle            | Extrémité          | D                                                | Carlon                                                                                                    | 50                       | 65                                              | 1960                                              |                                            |                                                    | Ш            | 0                                             | 1                                                                                                    | 0                | 0                               | 1                                                     | 4                                                       |                                   |                                           |  |                      |
| 39               | 039-A-1                                             | Rue Circle              | Chemin du Lac Brennan | Rue Lunga          | D                                                | Carlon                                                                                                    | 50                       | 165                                             | 1960                                              |                                            |                                                    |              | 0                                             | 1                                                                                                    | 0                | 0                               | 1                                                     | 4                                                       | 5<br>5                            |                                           |  |                      |
| <mark>4</mark> 0 | 040-A-1                                             | Rue Circle              | Rue Lunga             | Rue Pullman        | D                                                | Carlon                                                                                                    | 50                       | 300                                             | 1960                                              |                                            |                                                    | II           | 0                                             | 1                                                                                                    | 0                | 0                               | 1                                                     | 4                                                       |                                   |                                           |  |                      |
| 40               | 040-A-2                                             | Rue Circle              | Rue Lunga             | Rue Pullman        | D                                                | Carlon                                                                                                    | 50                       | 130                                             | 1960                                              |                                            |                                                    |              | 0                                             | 1                                                                                                    | 0                | 0                               | 1                                                     | 4                                                       | 5                                 |                                           |  |                      |
| 41               | 040-A-2                                             | Rue Circle              | Rue Pullman           | Rue Mill           | D                                                | Carlon                                                                                                    | 50                       | 110                                             | 1960                                              |                                            |                                                    | Ш            |                                               |                                                                                                    |                  |                                 |                                                       | 4                                                       |                                   |                                           |  |                      |
| 42               | 042-A-1                                             | Rue Overdale            | Chemin du Lac Brennan | Rue de la Montagne | D                                                | Carlon                                                                                                    | 50                       | 305                                             | 1960                                              |                                            |                                                    |              | 0                                             | 1                                                                                                    | 0                | 0                               | 1                                                     | 4                                                       | 5<br>                             |                                           |  |                      |
| 43               | 043-A-1                                             | Rue Overdale            | Rue de la Montagne    | Rue Sunny Hill     | D                                                | CPV                                                                                                    | 100                      | 620                                             | 1980                                              |                                            |                                                    | II           | 0                                             |                                                                                                    | 0                | 0                               | 1                                                     | 2                                                       |                                   |                                           |  |                      |
| 44               | 044-A-1                                             | Rue Dubois              | Rue Overdale          | Extrémité          | D                                                | Carlon                                                                                                    | 50                       | 115                                             | 1960                                              |                                            |                                                    |              | 0                                             | 1                                                                                                    | 0                | 0                               | 1                                                     | 4                                                       | 6<br>0                            |                                           |  | 07<br>1              |
| 45               | 045-A-1                                             | Rue des Chanterelles    | Rue Sunny Hill        | Rue du Puits       | D                                                | CPV                                                                                                    | 100                      | 750                                             | 1990                                              |                                            |                                                    | Ш            | 0                                             |                                                                                                    | 0                | 0                               | 1                                                     | 2                                                       |                                   |                                           |  |                      |
| 46               | 046-A-1                                             | Rue de la Montagne      | Rue Overdale          | Rue Fortier        | D                                                | Carlon                                                                                                    | 50                       | 260                                             | 1960                                              |                                            |                                                    |              | 0                                             | 1                                                                                                    | 0                | 0                               | 1                                                     | 4                                                       | 5<br>5                            |                                           |  | 13 07<br>            |
| 47               | 047-A-1                                             | Rue Fortier             | Rue Lapierre          | Rue de la Montagne | D                                                | Carlon                                                                                                    | 50                       | 200                                             | 1980                                              |                                            |                                                    |              | 1                                             | 2                                                                                                    | 1                | 1                               | 1                                                     | 4                                                       |                                   |                                           |  |                      |
| 48               | 048-A-1                                             | Rue de la Montagne      | Rue Fortier           | Rue Holly-Cross    | D                                                | CPV                                                                                                    | 100                      | 210                                             | 1980                                              |                                            |                                                    |              | 0                                             | 1                                                                                                    | 0                | 0                               | 1                                                     | 2                                                       |                                   | 0                                         |  | 63 07<br>63 36       |
| 48               | 048-A-2                                             | Rue de la Montagne      | Rue Fortier           | Rue Holly-Cross    | D                                                | Carlon                                                                                                    | 50                       | 150                                             | 1960                                              |                                            |                                                    | Ш            | 0                                             | 1                                                                                                    | 0                | 0                               | 1                                                     | 4                                                       |                                   |                                           |  |                      |
| 49               | 049-A-1                                             | Chemin Charland         | Rue de la Montagne    | Avenue des Neiges  | D                                                | CPV                                                                                                    | 100                      | 130                                             | 2002                                              |                                            |                                                    |              | 0                                             | 1                                                                                                    | 0                | 0                               | 1                                                     | 1                                                       |                                   |                                           |  | 0 07<br>0 30         |
| 50               | 050-A-1                                             | Avenue des Neiges       | Chemin Charland       | Extrémité          | D                                                | CPV                                                                                                    | 100                      | 360                                             | 2002                                              |                                            |                                                    |              | 3                                             | 2                                                                                                    | 3                | 1,666666667                     | 2                                                     | 1                                                       |                                   |                                           |  |                      |

Figure A3-1 : Exemple de données d'un plan d'intervention traitées

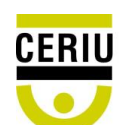

# Glossaire

PI : Plan d'intervention

- DVR : Durée de vie restante
- VAR : Valeur de remplacement
- MAMOT : Ministère des Affaires municipales et de l'Occupation du territoire
- PCI : Pavement Condition Index (Indice d'état de surface)
- PACP : Pipeline Assessment and Certification Program

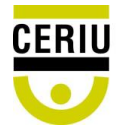